### Page or scroll through, or choose what you would like to learn about below.

#### **1. New Escalation Process**

On February 29, 2016, Stanford rolled out a new escalation process for the approval of business expense transactions, including both Expense Requests and PCard transactions. The purpose of the new process is to allow the business unit (Dean's office or department financial management) to have visibility into and final approval of unusually high-cost business expenses.

Dean's office reviewers (called "escalation designee") have been identified by Stanford business units and assigned escalation approval authority. Escalation to the designee will **only** occur if a transaction has unusually high cost and has already been approved by all other approvers in the standard approval workflow. The Travel and Reimbursement department (T&R) will escalate a transaction to the designee for final review and approval.

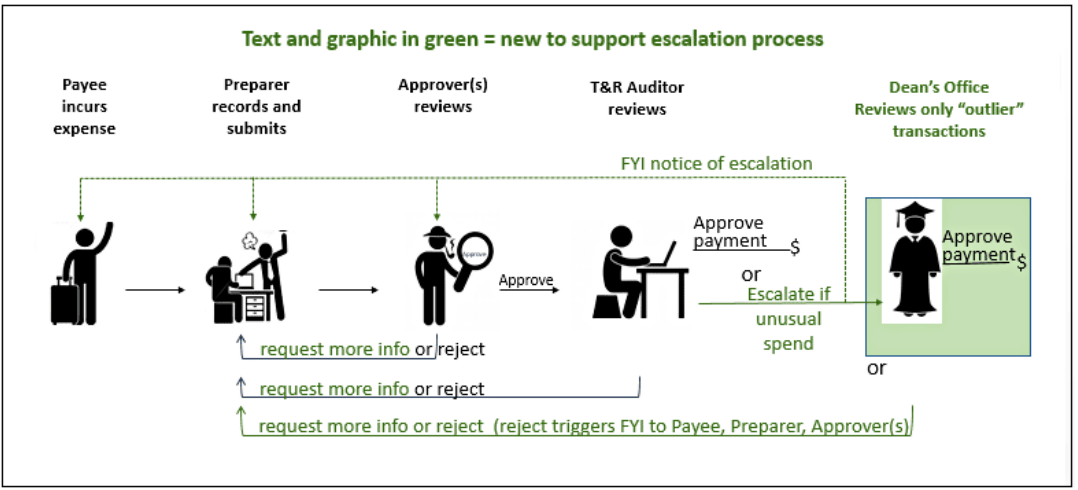

#### 2. FYI Notification about Transaction Escalation

When a transaction is escalated for Dean-level approval, the payee, preparer, and all approvers on the approval routing list are notified. <u>FYI Notification about Transaction Escalation</u>

#### 3. Changes to Approval Notifications

In addition, this release includes changes to both Expense Requests and PCard approval notifications. See below for details:

Request More Info from Expense Requests Preparer

Expense Type, Number of Attendees, and Messages for PCard

### FYI Notification about Transaction Escalation

| Item              | Description                                                                                        | System                                                                                                    |
|-------------------|----------------------------------------------------------------------------------------------------|----------------------------------------------------------------------------------------------------|
| FYI Notification  | You will be notified when a transaction                                                            |                                                                                                    |
| about Transaction | for which you are an approver is                                                                   | Applications Home Page > Worklist >                                                                                                    |
| Escalation for    | escalated.                                                                                         |                                                                                                    |
| Dean-level        |                                                                                                    | This notification does not require a response.                                                                                                    |
| Approval          | The notification is purely FYI – there is                                                          | Notification Details                                                                                                    |
|                   | no further action required by you.                                                                 | ОК                                                                                                    |
|                   | If desired, you can click the link to<br>review the transaction details,<br>including attachments. | Transaction ER222033 for Real, Jennifer (4,411.55 USD) has been escalated.         Open Transaction Summary for ER222033 to review transaction details.         This notification is FYI only. There is no further action required by you at this time. You will be notified if more information is required.         Return to Worklist         Open Display next notification after my response |

# Request More Info from Expense Requests Preparer

| Item                                                                                                    | Description                                                                                                    | System                                                                                                    |
|----------------------------------------------------------------------------------------------------|----------------------------------------------------------------------------------------------------|----------------------------------------------------------------------------------------------------|
| Request More<br>Information from<br>Preparer while<br>reviewing an<br>Expense Requests<br>transaction for<br>approval | <b>Previously</b> , Expense Requests<br>approvers could only "approve" or<br>"reject". If there was something<br>missing or more explanation required,<br>you had to reject. Then the preparer<br>had to modify the transaction and<br>resubmit it back through the approval<br>workflow again.                                                                                                    |                                                                                                    |
|                                                                                                    | <ul> <li>New with this release, if you need a better explanation from the preparer, or if a receipt or document is missing, you can send a request directly to the preparer before deciding to approve or reject.</li> <li>Scroll to the bottom of the notification.</li> <li>Enter a Note to the preparer that describes exactly what information or attachment you need.</li> <li>Refer to the expense lines in question by expense type and line number</li> <li>Be as specific as possible about the information or attachment needed</li> <li>Click Request More Info.</li> </ul> | Response         Rejection reason(s):       Incorrect allocation or expenditure type       Class of Airfare       Insufficient Business Purpose       Local Travel         Mote       Please attach receipt for Business Meal.       Other       Other       Rejection         Return to Workist       Approve       Request More Info       Reject |
|                                                                                                    | The preparer will then receive a notification containing your request, to                                                                                                    |                                                                                                    |

| Item                                                                                          | Description                                                                                                    | System                                                                                                    |
|-----------------------------------------------------------------------------------------------|----------------------------------------------------------------------------------------------------|----------------------------------------------------------------------------------------------------|
|                                                                                               | which they can reply directly back to you.                                                                                                    |                                                                                                    |
|                                                                                               | <ul> <li>When the preparer replies with the information you will receive another notification to review and approve.</li> <li>Review the Reply from the preparer and any additional attachments provided</li> </ul>                               | Approve Request More Info Reject         Approve Request More Info Reject         From Real, Jennifer       Transaction for SUNet ID       jensreal         Sent 19-Feb-2016 14:44:40       Business Purpose       Business Purpose for example transaction for escalation.         Due 22-Mar-2016 14:44:40       Transaction Total       4,411.55 USD         ID 122953257       Advance Appled       0.00 USD         Reimbursement Amount       4,411.55 USD       Belinda please approve after Gary approves this transaction         Reguest Info       Please attach receipt for Business Meal.       Hi Belinda, I am attaching the receipts for Business Meal. |
| Note: The Re<br>only allows to<br>note or attac<br>something a<br>be modified<br>PTAE), you n | <b>Note:</b> The Request More Info feature<br>only allows the preparer to write a<br>note or attach a document. So if<br>something about the transaction must<br>be modified (e.g. business purpose or<br>PTAE), you must reject the transaction. | 1. Open <u>Full View</u> to review transaction details<br>2. Open <u>attached receipts</u> (i.e. backup documentation)                                                                                                    |

# Expense Type, Number of Attendees, and Messages for PCard

| Item                                                                                                    | Description                                                                                                    | System                                                                                                    |                |
|----------------------------------------------------------------------------------------------------|----------------------------------------------------------------------------------------------------|----------------------------------------------------------------------------------------------------|----------------|
| Expense Type,<br>Number of<br>Attendees, and                                                                    | The PCard module has been enhanced<br>to provide warnings, specifically when<br>business meal costs exceed per-person                                                                                                    | Meal Guidelines                                                                                                    |                |
| Messages for<br>PCardguidelines. This capability is enabled<br>two new fields in the PCard verifical<br>system. | guidelines. This capability is enabled by two new fields in the PCard verification system.                                                                                                    | Meals Suggested Amount per Person<br>(including tax, tip and alcohol)                                                                                                    |                |
|                                                                                                    | <ul> <li>system.</li> <li>PCard verifiers will select an Expense<br/>Type from a dropdown list that<br/>includes these options: <ul> <li>Meal – Breakfast</li> <li>Meal – Lunch</li> <li>Meal – Dinner</li> <li>Meal – Other</li> <li>Non-meal expense</li> </ul> </li> <li>When one of the meal expense types is<br/>chosen, a second field appears and<br/>verifiers will enter the number of<br/>people in attendance at the meal.</li> <li>Notifications to approvers (shown<br/>here) will include a warning message<br/>when the per-person meal cost<br/>guideline is exceeded.</li> <li>Approvers should verify adequate<br/>justification for cost in the Business<br/>Purpose attachments and notes from</li> </ul> | Breakfast       \$12 - 20         Lunch       \$18 - 35         Dinner       \$36 - 80         Prom Banerjee, Satarupa         To LaTorra, Tony         Sett 15-60-3016 fe801:12         Dinner attendee. University Guideline for Meal - Dinner threshold is \$80         Message         Unusually high cost per Meal - Dinner attendee. University Guideline for Meal - Dinner threshold is \$80         The following PCard transaction requires your Approval.         Transaction 1d         203908         Card Holder Name Planning Office         Department Name Planning Office         Department Name ORENS HUMMUS SHOP         Transaction 1d         Divinees purpose for example transaction for escalation.         Amount         Deta 20-AUG-2015         Business Purpose         Business purpose for example transaction for escalation.         Amount         Dialines         Transaction Date         Divineer         Transaction Date         Divineer         Divineer | Approve Return |
|                                                                                                    | other approvers, and Approve or<br>Return as appropriate.                                                                                                    | Status     PENDING APPROVAL       Backup     Upload/View Attachment       PCard line details       Number     Project     Task Award. Exp. Type Line Amount Allocation Reason       10     1120527     1     GAWTZ 55110     264.37                                                                                                    |                |

| Item                       | Description                                                                                                    | System                                                     |
|----------------------------|----------------------------------------------------------------------------------------------------|------------------------------------------------------------|
| Approve the<br>Transaction | <ul> <li>Scroll to the bottom or the notification.</li> <li>Enter a Note that clarifies or explains why the cost is justified.</li> <li>Click Approve.</li> <li>Verifier is notified that the transaction has been approved.</li> </ul> | Response Note Return to Worklist Return to Worklist Return |
| Reject the<br>Transaction  | <ul> <li>Scroll to the bottom of the notification.</li> <li>Enter a Note to further explain the reason for rejection and what must be done for approval.</li> <li>Click Reject.</li> </ul>                                              | Response Note Return to Worklist Approve Return            |